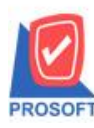

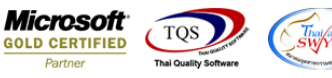

# ระบบ Sales Order

≽ ฟอร์มงายเชื่อสามารถ Design เพิ่มแสดง Column เลขที่ใบกำกับ และ Column วันที่ใบกำกับได้

1.เข้าที่ระบบ Sale Order > SO Data Entry > ขายเชื่อ

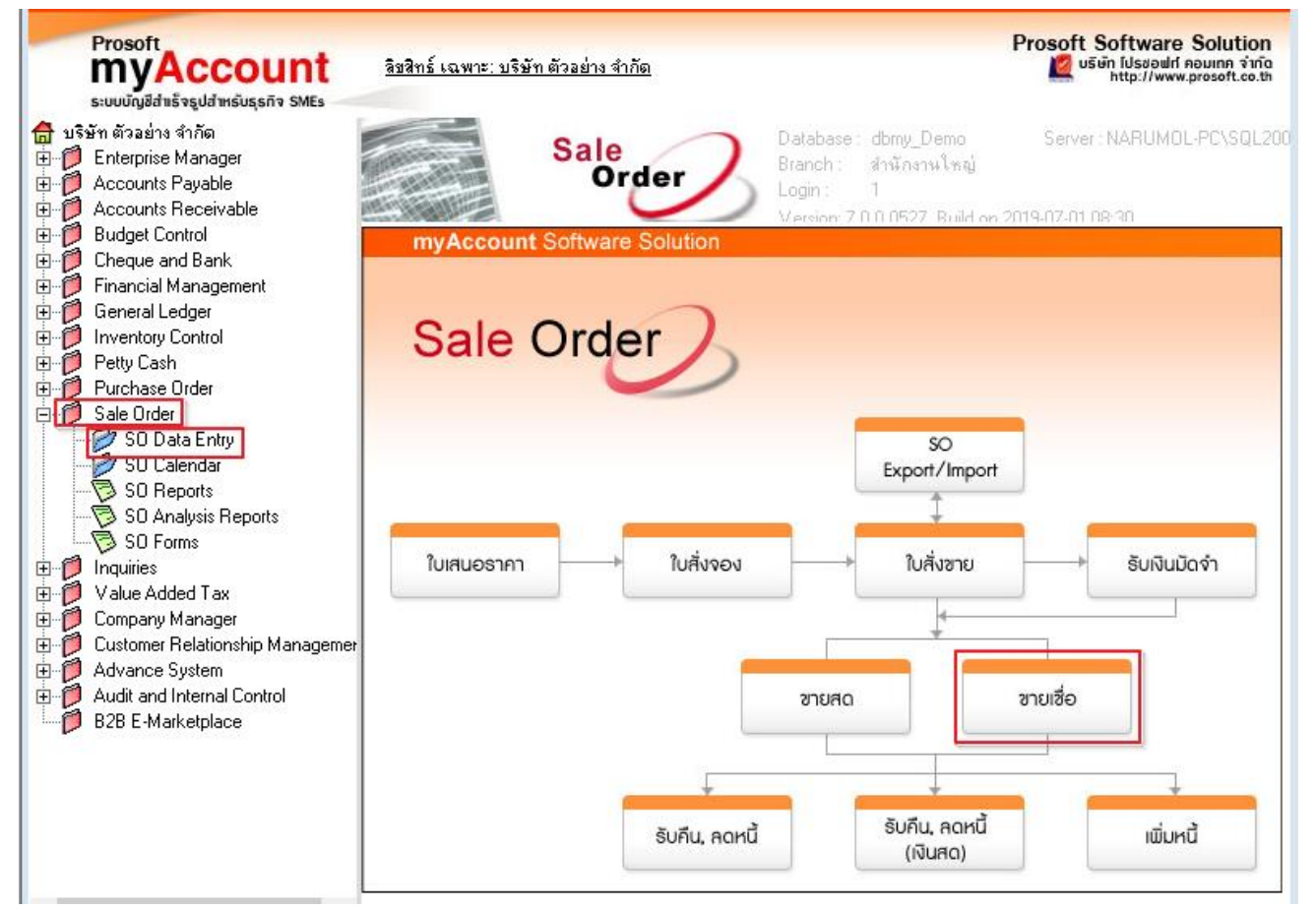

### 2.ทำการเลือกฟอร์มที่จะ Design

| m | Sele       | ect Form                      |                                            | ×                                                   |
|---|------------|-------------------------------|--------------------------------------------|-----------------------------------------------------|
| N | b. D       | ର୍ଷିa Form                    | คำอธิบาย                                   | Form Path                                           |
| 1 |            | dr_so_saleorder_tax           | พิมพ์ใบส่งของ/ใบกำกับภาษี                  | C:\Program Files\Starsoft\myAccount\Forms\sorepforr |
| 2 | 2          | dr_so_saleorder_tax_all       | พิมพ์ใบส่งของ/ใบกำกับภาษี (แสดงทั้งหมด)    | C:\Program Files\Starsoft\myAccount\Forms\sorepforr |
| 3 | 3          | dr_so_saleorder_tax_desc      | พิมพ์ใบส่งของ/ใบกำกับภาษี (แสดงสินค้าและค  | C:\Program Files\Starsoft\myAccount\Forms\sorepforr |
| 4 |            | dr_so_saleorder_tax_pack      | พิมพ์ใบส่งของ/ใบกำกับภาษี (แสดงสินค้าและลิ | C:\Program Files\Starsoft\myAccount\Forms\sorepforr |
| 5 | - <b>~</b> | dr_so_saleorder_notax         | พิมพ์ใบส่งของ (ไม่มีภาษี)                  | C:\Program Files\Starsoft\myAccount\Forms\sorepforr |
| E | 5          | dr_voucher_inv                | ฟอร์ม Voucher                              | C:\Program Files\Prosoft\myAccount\Forms\glform.pbl |
| 7 | 1          | dr_so_saleorder_tax_kc        |                                            | E:\kandcform.pbl                                    |
| E | }          | dr_so_saleorder_tax_oasis_tes | :                                          | E:\base\Oasis Medical Service\my_report.pbl         |
|   |            |                               |                                            |                                                     |
|   |            |                               |                                            |                                                     |
|   |            |                               |                                            |                                                     |
| L |            |                               |                                            |                                                     |
|   |            |                               |                                            | OK It Close                                         |
|   |            |                               |                                            |                                                     |

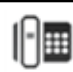

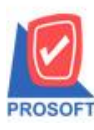

# บริษัท โปรซอฟท์ คอมเทค จำกัด

้ 2571/1ซอฟท์แวร์รีสอร์ท ถนนรามคำแหงแขวงหัวหมากเขตบางกะปิกรุงเทพฯ 10240 โทรศัพท์: 0-2739-5900 (อัตโนมัติ) โทรสาร: 0-2739-5910, 0-2739-5940 http://www.prosoft.co.th

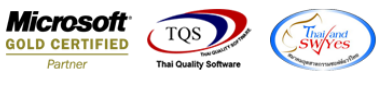

#### 3.ทำการ Design

| . เป็นสุดของ/ในอ่ | ้าอันกา       | នា            |           |            |            |        |             |       |        |               |                                                  |         |            |      |          |        |      |          |            |        |              |        |      | _      | _      | Г   |
|-------------------|---------------|---------------|-----------|------------|------------|--------|-------------|-------|--------|---------------|--------------------------------------------------|---------|------------|------|----------|--------|------|----------|------------|--------|--------------|--------|------|--------|--------|-----|
|                   |               |               | e 1       |            |            |        |             |       |        |               |                                                  |         |            |      |          |        |      |          |            |        |              |        |      |        |        |     |
| (eport lool       | View          | / V\<br>18511 | indow     |            | Help       | 4.     | 1           | (F)   |        |               |                                                  | 4       | - 4        |      | <b>.</b> |        | 88   | _        |            | De     |              | 100%   |      | 7      |        | 200 |
| S 3 4             | Y             |               |           | <u>s</u> . | <u>×</u> 2 | 4      |             | 1     |        | - 2           | IN-                                              | 4       | <b>v</b> · | 1    | 78       |        | Ш    |          | ^          |        | -5126.       | 100%   |      | 200    | ուլո   | 10% |
|                   |               |               |           |            |            |        |             |       |        |               |                                                  |         |            |      |          |        |      |          |            |        |              |        |      |        |        |     |
|                   |               |               |           |            |            |        |             |       |        |               |                                                  |         |            |      | ส        | าขาที่ | loof | าใบก่    | ากับร      | าาปี : | สำนั         | กงานใ  | หญ่  | 1      | หน้า เ | / 1 |
|                   |               |               |           |            |            |        |             |       | าเรื   | เม้า          | າ ຕັງ                                            | อย่     | าง จำ      | ากัด | a        |        |      |          |            |        |              |        |      |        |        |     |
|                   |               |               |           |            |            |        |             |       |        |               |                                                  |         |            |      |          |        |      |          |            |        |              |        |      |        |        |     |
|                   |               |               |           |            |            | 257    | 1/1 ព       | .รามค | กแหง   | แขว           | งหัวห                                            | มาก เ   | ขตบา       | กะป  | กรุง     | เทพง   | 1 10 | 240      |            |        |              |        |      |        |        |     |
|                   |               |               |           |            |            |        |             | โข    | 15.0-2 | 2739-2        | 5900                                             | โทรส    | (15 0-:    | 739- | 5910     | )      |      |          |            |        |              |        |      |        |        |     |
| 9                 |               |               |           |            |            |        |             |       |        |               |                                                  | ×       |            | ą    |          |        | ſ    | เลขที่ เ |            |        | IV6207-00002 |        |      |        |        |     |
| ไปส่งขอ           |               |               |           |            |            |        |             |       | 1.06   | 94/1001000119 |                                                  |         |            |      |          |        | วัง  | เทื่     | 30/07/2562 |        |              |        |      |        |        |     |
| รมัสลุณม์         | <b>9</b> -000 |               |           |            |            |        |             |       |        |               | (เวลเประจำวัววันซีรเอานี้ (5670012560 สามา สามา) |         |            |      |          |        |      |          |            |        |              |        |      |        |        |     |
| งกันสูง           | 11-000        |               |           |            |            |        | /a          |       |        |               |                                                  |         |            |      |          |        |      |          |            |        |              |        |      |        |        |     |
| ส่า               | <b>D1</b> B H | nişvi.        | กหพุลพ    | 11.1.01    |            | 9      | (มก         | 1914) |        |               |                                                  | สม      | นทสง       | 1004 | 19       | ,<br>  |      |          |            |        |              |        |      |        |        |     |
| ทอยู              | 2 ช.คูา       | 18298         | J7 ถ.เพ   | เชรา       | ปุรตค      | เหม    |             |       |        |               |                                                  |         |            |      | บา       | งกรว   | ยบา  | งกรา     | ายามา      | มทบุ   | 1            |        |      |        |        |     |
|                   | แขวงบ         | างกะ          | ปี เขตห์  | ่วยข       | ID14 I     | กรุงเท | ทพๆ         | 10320 | D      |               |                                                  |         |            |      |          |        |      |          |            |        |              |        |      |        |        |     |
| โทร.              | 0-2310        | 0-300         | 0         |            | โข         | เรสา   | <b>S</b> 0- | 2310- | -3168  |               |                                                  | ชื่อผู้ | ติดต่อ     |      | กุณ      | สุขา   | ดิ   |          |            |        |              |        |      |        |        |     |
| ใบสั่งซื้อเ       | ลขที่         |               | ใบสั่     | ้งขา       | ຍເລາ       | ที่    |             | เค    | เรดิต  |               | วันค                                             | รบกำ    | หนด        |      | วันที่   | กำหน   | เดส่ | 4        |            |        | 9            | พนักงา | หงาย | I      |        |     |
|                   |               | s             | 06109-    | -000       | 01         |        |             | 30    | ว้า    | 1             | 29                                               | 08/2:   | 62         |      |          |        |      |          |            |        |              |        |      |        |        |     |
| รหัสสินค้า        |               |               |           |            | รา         | ยการ   | ;           |       |        |               | จำน                                              | วน      | ทา         | ้วย  |          | ราคา/  | หน่ว | าย       | Τ          | ส่วน   | ลด           |        | จำเ  | แวนเงิ | น      | =   |
| IC-0001           | ค             | อมพิ          | มตอร์ รู่ | u s        | AMS        | UNC    | ;           |       |        |               |                                                  | 1.0     | ) เครื่    | 94   |          | 1      | 10,0 | 00.00    | )          |        |              |        |      | 10     | 0,000  | .00 |
| IC-0006           | 13            | เาส์เรื       | อนแสง     |            |            |        |             |       |        |               |                                                  | 1.00    | ) i        | 'n   |          |        | 2    | 00.00    | 0          |        |              |        |      |        | 200    | .00 |
| 10-0004           | 16            |               | SCAN:     | ลายร์      | น้ำปร      | ,      |             |       |        |               |                                                  | 1.0     | à          | 5    |          |        | 4.5  | 00.00    |            |        |              |        |      |        | 1 500  | 00  |

### 4.Click ขวาเลือก Add... > Column

| 🗟 - (î    | บส่งของ/ใบกำก้                              | ับภาษิ]    |                          |          |            |       |                     |             |                |                         | _             | D X        |  |  |
|-----------|---------------------------------------------|------------|--------------------------|----------|------------|-------|---------------------|-------------|----------------|-------------------------|---------------|------------|--|--|
| 🔳 Tab     | le Exit                                     |            |                          |          |            |       |                     |             |                |                         |               | _ 8 >      |  |  |
| 3- [      | ■ A \                                       | ≫ <b>≯</b> | i 🗯 🔜 🔞 6                | 2 🛛      | 枯많         | 비     | 🛱 🖽 🎚 E             | ₽ 📭         |                | Resize: 100             | % 🔻 Zoom: 100 | % 🗸        |  |  |
| ليسل ا    | 1                                           |            | 4 6                      |          |            | 9     |                     | 12          | 13 14          | 15 16                   | 17 18 19      |            |  |  |
|           |                                             |            |                          |          |            |       |                     |             |                |                         |               |            |  |  |
|           |                                             |            |                          |          |            |       |                     |             | สาขาที่ออกใบก  | กกับภาษี : สำนัก        | างานใหญ่ หน้า | 1/1        |  |  |
| 2         |                                             |            |                          |          | า          | เริษั | ัท ตัวอย่า          | ง จำกัด     | 1 I            |                         |               | E          |  |  |
| 3         |                                             |            |                          | 2571/1   | ถ.รามคำแห  | าง แข | วงหัวหมาก เข        | ตบางกะปี    | กรุงเทพฯ 10240 |                         |               |            |  |  |
|           |                                             |            |                          |          | โทร. (     | -2739 | -5900 <b>โทรส</b> า | lā 0-2739-: | 5910           |                         |               | Ē          |  |  |
| 4         |                                             |            |                          |          | ໃນ         | 1     | ເລຍໃນເວັ            | รับอารี     | <u>ا</u>       | เลขที่ IV6              | 5207-00002    |            |  |  |
| 5         | <b>เบสงของ/ไบกำกับภาษ</b> จันที่ 30/07/2562 |            |                          |          |            |       |                     |             |                |                         |               |            |  |  |
|           | รหัสลกหนึ่                                  | ก-000      | 1                        |          |            |       | Insert row          |             | กษี 45679912   | 560 สาขา                | สาขาเ         |            |  |  |
|           | นามผู้ซื้อ                                  | บริษัท     | กรุงเทพดุสิตเวชการ       | จำกัด (ม | หาชน)      |       | Add                 | :           | Add Tat        | ole                     |               |            |  |  |
| 7         | ที่อยู่                                     | 2 ช.คูา    | เย้วิจัย 7 ถ.เพชรบุรีตัง | ดใหม่    |            |       | Edit                |             | Text           |                         |               |            |  |  |
|           |                                             | แขวงบ      | างกะปี เขตห้วยขวาง       | กรุงเทพ  | ۹ 10320    |       | Delete              |             | Line           |                         |               |            |  |  |
|           | โทร.                                        | 0-2310     | D-3000 โ                 | ทรสาร    | 0-2310-316 |       | Design Repo         | ort         | Compu          | te                      |               |            |  |  |
| 9         | ใบสั่งชื่อ                                  | แลงที่     | ใบสั่งงายเล              | ขที่     | เครดิต     |       | Align Object        | t :         | Picture        | <signature></signature> |               |            |  |  |
| 10        |                                             |            | SO6109-00001             |          | 30         | วัน   | 29/08/256           | 52          |                | 5                       |               |            |  |  |
|           | รหัสสินก้                                   | 1          | 51                       | ายการ    |            |       | จำนวน               | หน่วย       | ราคา/หน่วย     | ส่วนลด                  | จ่านวนเงิน    |            |  |  |
| 11        | IC-0001                                     | ค          | อมพิวเตอร์ รุ่น SAM      | SUNG     |            |       | 1.00                | เครื่อง     | 10,000.0       | 0                       | 10,00         | 0.00       |  |  |
| 12        | IC-0006                                     | 13         | มาส์เรือนแสง             |          |            |       | 1.00                | ตัว         | 200.0          | 0                       | 20            | 0.00       |  |  |
|           | IC-0004                                     | 19         | กรื่อง SCAN ลายนิ้วมี    | в        |            |       | 1.00                | ตัว         | 4,500.0        | 0                       | 4,50          | 0.00       |  |  |
| 13        |                                             |            |                          |          |            |       |                     |             | ** *** *       |                         |               | in and I E |  |  |
| Page: 1/1 | h                                           | r so sa    | leorder notax            |          |            |       |                     |             |                |                         |               |            |  |  |

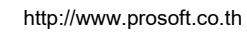

10

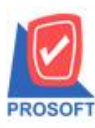

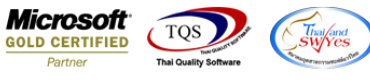

5.เลือก Column เป็น invno : เลขที่ใบกำกับ จากนั้นทำการกำหนดในส่วนอื่นๆ เช่น รูปแบบขนาดตัวอักษร ตามต้องการจากนั้น

| Click 2 | > OK |
|---------|------|
| CHOR.   | 011  |

| my Sele     | ct Column       |     | ×                               |
|-------------|-----------------|-----|---------------------------------|
| เลือก C     | olumn 🚫 inv     | no: |                                 |
| Band        | header          | •   | ชื่อ mycolumn_1                 |
| จัดวาง      | Center          | -   | Tag                             |
| ชอบ         | None            | •   | ฐปแบบ [general]                 |
| Style       | Edit            | •   | ăกษร MS Sans Serif 💌 8          |
| กว้าง       | 100 ×           | 10  | 🗖 Bold 🥅 //a/ic 🦳 Underline     |
| প্রথ        | 100 Y           | 10  | สีText สีพื้น                   |
|             |                 |     | ตัวอย่าง Example                |
| <b>Э</b> ок | <b>∏</b> +Close |     | 📕 พื้นหลังโปร่งใส (Transparent) |

6.เลือก Column เป็น invdate :วันที่ใบกำกับ จากนั้นทำการกำหนดในส่วนอื่นๆ เช่น รูปแบบขนาดตัวอักษร ตามต้องการจากนั้น Click > OK

| my Sele     | ct Column       |           |         |           |               |                   | $\times$  |
|-------------|-----------------|-----------|---------|-----------|---------------|-------------------|-----------|
| เลือก C     | olumn 🚫         | invdate : |         |           |               |                   | •         |
| Band        | header          | •         | ชื่อ    | mycolum   | n_1           |                   |           |
| จัดวาง      | Center          | -         | Tag     |           |               |                   |           |
| ชอบ         | None            | -         | ฐปแบบ   | [general] | ]             |                   |           |
| Style       | Edit            | -         | ลักษร   | MS San:   | s Serif       | -                 | 8         |
| กว้าง       | 100 ×           | 10        | Г       | Bold      | 🔲 Italic      | 🔲 <u>Underlir</u> | <u>ne</u> |
| <b>3</b> 30 | 100 Y           | 10        | য়া Tex | (t        |               | สีพื้น            |           |
|             |                 |           |         |           | ตัวอย่าง Exan | nple              |           |
| <b>у</b> ок | <b>∏</b> +Close |           |         |           | 📃 พื้นหลั     | iงโปร่งใส (Trar   | isparent) |

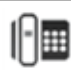

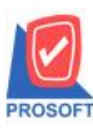

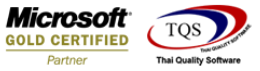

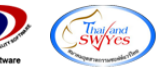

### 7.เมื่อจัดตำแหน่ง เสร็จแล้วให้ Click > Exit Design Mode

| <u> </u> | [ใบสง | ของ/โบกำกั          | ับภาษี] |               |                    |           |                     |                   |          |                   |                    |           |         | _         |            |
|----------|-------|---------------------|---------|---------------|--------------------|-----------|---------------------|-------------------|----------|-------------------|--------------------|-----------|---------|-----------|------------|
| II Ta    | able  | Exit                |         |               |                    |           |                     |                   |          |                   |                    |           |         |           | - 8        |
| 3-       |       | $A \$               | ≫ ≯     | 4 1           | # 🔼 🔞              | 0 🛛       | 후 많 뭐 盐 물           | ₽ 🖽               | 1        | ₽                 |                    | Resiz     | e: 100% | 🎖 👻 Zoom: | 100% 🔻     |
| <u> </u> | 1.    | <sup>2</sup>  l     | 3       | 4<br>         | 5                  | 8 7       | [                   | <mark>. 10</mark> |          | 12                | 13 14              | 15        | 16      | 17 18 1   | !9 20 ‡    |
|          | _     |                     |         |               |                    |           |                     |                   |          |                   |                    |           |         |           |            |
|          |       |                     |         |               |                    |           |                     |                   |          |                   | สาขาที่ออกใบ       | กำกับภาษี | : สำนัก | งานใหญ่ เ | หน้า 1 / 1 |
| 2        |       |                     |         |               |                    |           | บริษั               | ท ตัว             | ้อย่า    | ง จำก้            | <b>โ</b> ด         |           |         |           |            |
| 3        |       |                     |         |               |                    | 2571/     | า ถ.รามคำแหง แข     | วงหัวห            | มากเข    | ตบางกะ            | ะปี กรุงเทพฯ 10240 | )         |         |           |            |
|          |       |                     |         |               |                    |           | <b>โทร</b> . 0-2739 | -5900             | โทรสา    | 15 0-273          | 9-5910             |           |         |           |            |
| 4        | Ī     | วันที่ใบก่          | ำกับ    | 30            | /07/2019           |           | ۹                   | . 9               | 0        | υ                 | a                  | เลขที่    | IV6     | 207-00002 |            |
| 5        |       | เลขที่ใบก           | ຳຄັນ    | IV            | 6207-00002         |           | เบสงข               | 94/1              | บกาเ     | กบภา              | 1B                 | วันที่    | 30/0    | 7/2562    |            |
|          |       | หัสลุกหนี้          | n-000   |               |                    |           |                     |                   | แลงเป    | ระจำตัวเ          | มสียภามี 4567991   | 2560      | สาขา    | สาขาเ     | $\equiv$   |
|          | น     | ามผู้ซื้อ           | บริษัท  | ์<br>เกร      | งเทพคสิตเวชกา      | ร จำกัด ( | ัมหาชน)             |                   | สถาง     | เพื่ล่งขอ         | a 197              | 2000      |         |           |            |
| 7        | ที่   | อยู่                | 2 ช.ศา  | นย์วิ         | งัย 7 ถ.เพชรบุรี   | ตัดใหม่   |                     |                   |          |                   | บางกรวย บางก       | รวย นนทา  | ß       |           |            |
|          |       | •                   | แขวง1   | บางก          | ะปี เขตห้วยขว      | าง กรุงเท | W9 10320            |                   |          |                   |                    |           |         |           |            |
|          | โข    | 15.                 | 0-231   | 0-30          | 000                | โทรสาร    | 0-2310-3168         |                   | ชื่อผู้ใ | โดต่อ             | คุณ สุชาติ         |           |         |           |            |
| 9        |       | ใบสั่งซื้อ          | เลขที่  |               | ใบสั่งงาย          | ลงที่     | เครดิต              | วันก              | ้ารบกำห  | เนด               | วันที่กำหนดส่ง     |           | W       | นักงานขาย |            |
| 10       |       |                     |         |               | SO6109-0000        | L         | 30 วั <b>น</b>      | 29                | /08/256  | 52                |                    |           |         |           |            |
|          |       |                     | .       |               |                    |           |                     |                   |          |                   |                    | 4         |         | a         | $\equiv$   |
| 11       |       | ิ <b>วทสสนค</b><br> | 1       |               | ใจเตอร์ ร่าง การ   | รายการ    |                     | จาน               | 1.00     | หน่วย             | ราคา/หน่วย         | aro:      | แสด     | จานวนเจ   | 11         |
| 12       | 10    | -0001               | r<br>   | เอมา<br>มาส์เ | สามแสง<br>รื่องแสง | MSUNG     |                     |                   | 1.00     | ี<br>เทวอง<br>ตัว | 10,000.            | 00        |         | 10        | 200.00     |
|          | 10    | .0004               | 14      | มายม<br>อรื่อ | SCAN area          | ปือ       |                     |                   | 1.00     | ตัว               | 4 500              | 00        |         |           | 200.00     |
| 12       | IC-   | -0004               | 11      | 120           | า SCAN สายนว       | มอ        |                     |                   | 1.00     | ตว                | 4,500.             | 00        |         | 4         | 4,500.00   |

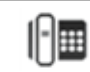